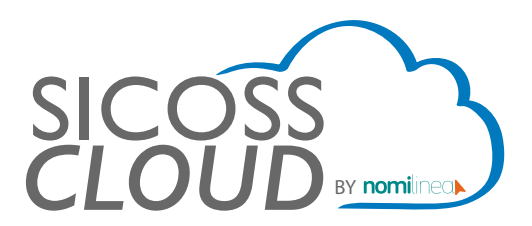

## TIMBRADO 4.0 MANUAL

Para realizar el timbrado en la versión 4.0, es importante que sigas estos pasos y además, los datos de la empresa y trabajadores deberán estar actualizados conforme a la Constancia de Situación Fiscal con vigencia no mayor a 3 meses.

1. Ingresa a la pagina inicial y selecciona EDITAR DATOS.

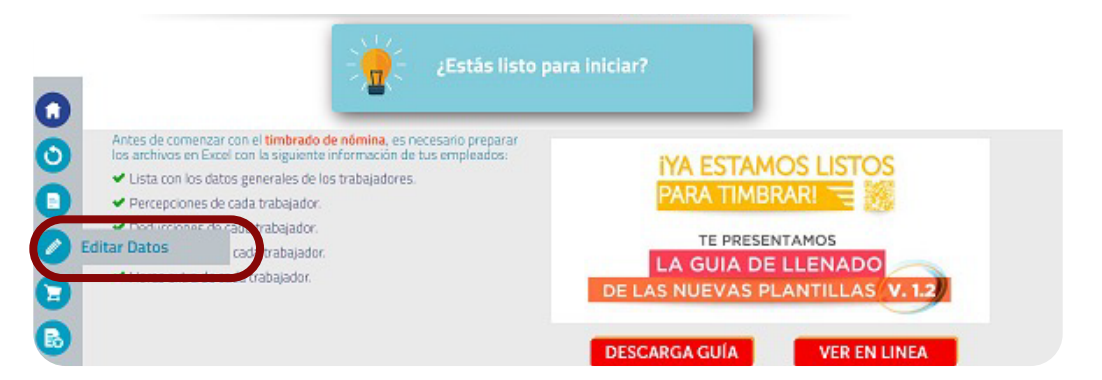

2. Seleccione la empresa y de clic en EDITAR.

| Razón Social            | RFC          |                           |
|-------------------------|--------------|---------------------------|
|                         |              |                           |
| ESCUELA KEMPER URGATE   | EKU9003173C9 | Editar Borrar             |
| ESCUELA WILSON ESQUIVEL | EWE1709045U0 | Editar Borrar             |
| Regs. por pag.: 5 🛛 🕹   | Reg.: 1 a 2  | de 2 - Paginas: 🔣 ≪ 1 ≫ 渊 |

3. El primer dato para cambiar es el nombre de la empresa, este debe registrarse tal y como se encuentra en su constancia fiscal, es decir sin el régimen capital.

| Razón Social | ESCUELA EL PATIO |
|--------------|------------------|
|              |                  |

\*Nota: la nueva versión 4.0 es muy específica con el nombre, sin espacios adicionales al principio, entre nombres o al final.

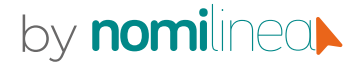

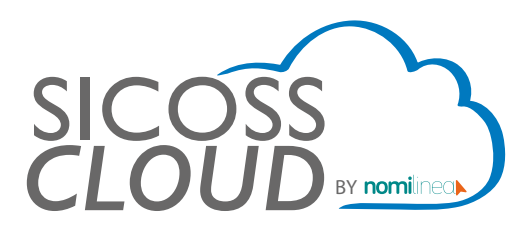

## TIMBRADO 4.0 MANUAL

4. El segundo dato obligatorio es el campo "Régimen Fiscal" el cual se encuentra en la constancia fiscal de la empresa.

Régimen Fiscal

| 601 |  |
|-----|--|
|-----|--|

## \*Nota: solo debe registrar la clave del régimen fiscal, el cual puede localizar en el siguiente listado.

| Versión CFDI    | Versión catálogo                                                                           |  |  |  |  |  |  |  |  |
|-----------------|--------------------------------------------------------------------------------------------|--|--|--|--|--|--|--|--|
| 4.0             | 1.0                                                                                        |  |  |  |  |  |  |  |  |
|                 |                                                                                            |  |  |  |  |  |  |  |  |
|                 |                                                                                            |  |  |  |  |  |  |  |  |
| c_RegimenFiscal | Descripción                                                                                |  |  |  |  |  |  |  |  |
| 601             | General de Ley Personas Morales                                                            |  |  |  |  |  |  |  |  |
| 603             | Personas Morales con Fines no Lucrativos                                                   |  |  |  |  |  |  |  |  |
| 605             | Sueldos y Salarios e Ingresos Asimilados a Salarios                                        |  |  |  |  |  |  |  |  |
| 606             | Arrendamiento                                                                              |  |  |  |  |  |  |  |  |
| 607             | Régimen de Enajenación o Adquisición de Bienes                                             |  |  |  |  |  |  |  |  |
| 608             | Demás ingresos                                                                             |  |  |  |  |  |  |  |  |
| 610             | Residentes en el Extranjero sin Establecimiento Permanente en México                       |  |  |  |  |  |  |  |  |
| 611             | Ingresos por Dividendos (socios y accionistas)                                             |  |  |  |  |  |  |  |  |
| 612             | Personas Físicas con Actividades Empresariales y Profesionales                             |  |  |  |  |  |  |  |  |
| 614             | Ingresos por intereses                                                                     |  |  |  |  |  |  |  |  |
| 615             | Régimen de los ingresos por obtención de premios                                           |  |  |  |  |  |  |  |  |
| 616             | Sin obligaciones fiscales                                                                  |  |  |  |  |  |  |  |  |
| 620             | Sociedades Cooperativas de Producción que optan por diferir sus ingresos                   |  |  |  |  |  |  |  |  |
| 621             | Incorporación Fiscal                                                                       |  |  |  |  |  |  |  |  |
| 622             | Actividades Agrícolas, Ganaderas, Silvícolas y Pesqueras                                   |  |  |  |  |  |  |  |  |
| 623             | Opcional para Grupos de Sociedades                                                         |  |  |  |  |  |  |  |  |
| 624             | Coordinados                                                                                |  |  |  |  |  |  |  |  |
| 625             | Régimen de las Actividades Empresariales con ingresos a través de Plataformas Tecnológicas |  |  |  |  |  |  |  |  |
| 626             | Régimen Simplificado de Confianza                                                          |  |  |  |  |  |  |  |  |

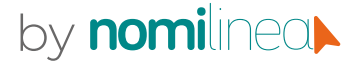

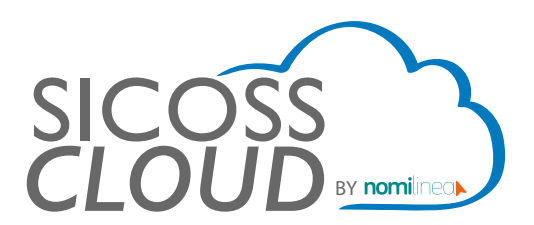

## PLANTILLAS TIMBRADO 4.0 MANUAL

1. Ingresa a la pagina inicial y selecciona "Plantillas Ver. 1.2 para CFDI 4.0"

**RECUERDA GUARDAR TUS ARCHIVOS CON EL MISMO NOMBRE QUE TE DA LA PLANTILLA!**Haz clic en los siguientes links para descargar las plantillas de los archivos en Excel.
Plantillas Ver. 1.1
Plantillas Ver. 1.2
Plantillas Ver. 1.2 para CFDI 4.0

2. La plantilla que tiene que editar es la plantilla de "Empleados", en la cual debe registrar el CP de forma obligatoria. Dicho dato lo puede ver desde la constancia fiscal del trabajador.

| Domicilio Fiscal del Receptor                                      | Régimen de<br>Pago                                   | Periodo de<br>Pago                                   | N' de Seguridad<br>Social                  | Salario Base de<br>Cotización | Salario Diario<br>Integrado | Departamento         | Puesto                  | Fecha Inicio Real<br>Laboral                                       | Tipo Contrato                                          | Clave Entidad<br>Federativa                      | Riesgo Puesto                                                          | Sindicalizado | Lugar de Expedición                                                                                              |
|--------------------------------------------------------------------|------------------------------------------------------|------------------------------------------------------|--------------------------------------------|-------------------------------|-----------------------------|----------------------|-------------------------|--------------------------------------------------------------------|--------------------------------------------------------|--------------------------------------------------|------------------------------------------------------------------------|---------------|----------------------------------------------------------------------------------------------------|
| Código Postal del domicilio fiscal del<br>receptor del comprobante | 2 caracteres<br>(clevo catalogo SAT<br>_TipoRogimon) | 2 caracteres<br>(clavo catalago SAT<br>(PoriodoPogo) | 11 caracteres<br>(rin quinner ni orpocinr) | Máximo 2 decimales            | Máximo 2 decimales          | Máximo 50 caracteres | Máximo 50<br>caracteres | 10 Caracteres<br>dd/mm/soso<br>(Salazi r6qiman de P oquar +02<br>) | 2 coracteres<br>(clavo cotologo SAT<br>c_TipoContrato) | S caracteres<br>(clevo catalogo SAT<br>c_Ertodo) | 1 carácter<br>(1: Olaro II, 2: Olaro III, 4<br>: Olaro IV, 5: Olaro V) | Si o No       | Código Postal vigente del lugar de<br>expedición del comprobante (5<br>caracteres, si inicia con O colocar un ') |
|                                                                    |                                                      |                                                      |                                            |                               |                             |                      |                         |                                                                    |                                                        |                                                  |                                                                        |               |                                                                                                    |

\*Nota: La constancia de los trabajadores debe estar actualizada.

3. El nombre del trabajador es importante que se registre tal cual se encuentra registrado en su constancia fiscal.

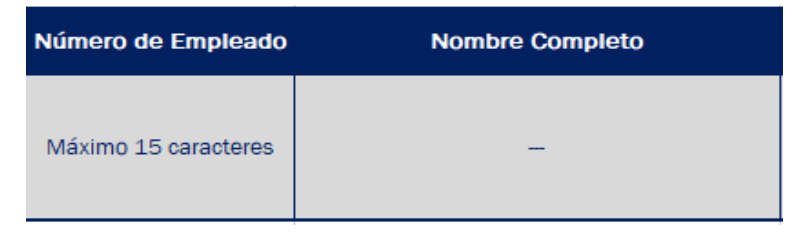

\*Nota: la nueva versión 4.0 es muy específica con el nombre, sin espacios adicionales al principio, entre nombres o al final.

**¡IMPORTANTE! A PARTIR DEL 1ERO JULIO, TODO TIMBRADO SALDRÁ COMO** VERSIÓN 4.0 NO TENDRÁS QUE CONFIGURAR EN TU CUENTA

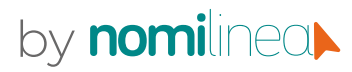